# I. LOI の取得手順(SOL のアカウントを持っている会員用) --- 1 ~ 3 頁

# II. LOI の取得手順(家族会員用) ------5 頁

# I. LOIの取得手順(SOLのアカウントを持っている会員用)

LOI(Letter of Introduction)の取得は、以下に述べるように会員自身が SOL(Servas Online)に ログインしその原稿を作成します。そのための作成と LOI 取得までの手順(概略、詳細)を示 します。

### 概略

- 1. SOL にログイン
- 2. My Profile にある「Servas Role」に"Traveller"があるか?
- 3. "Traveller"がなかったら支部長へ連絡し手続きを聞いて対応
- 4. "Traveller"があったらLOI 原稿をSOL で編集
- 5. 「My Profile」の[Edit Basic Information]のぞ現住所の入力のチェック
- 6. 顔写真がないなら login 中の PC からアップロード
- 7. [Edit-Letter of Introduction]で必要情報入力(Personal Background など) =>Save
- 8. PDF ファイルの LOI をダウンロード=>支部長へ送信
- 9. 支部長から送られる「LOI 発行申請書」をよく読み、確認日付と氏名を記入して返信
- 10. 認定料納入=>SOL 管理者より完成通知が届く
- 11. SOL から完成 LOI をダウンロード

### 詳細

1. SOL にログイン

URL: <u>https://servas.org/en/my-servas</u>

Username/Email 項目に User name または電子メールアドレス

Password 項目に パスワード を入力しログイン下さい。

- 2. 画面メニューの「My Servas」の中の「My Profile」を選択
- 3. 黄色の My Profile 画面の中にある「Servas Role」での確認
  - その中の"Host"または "Day Host Only"文字以外に"Traveller"が存在すれば、あなたは LOI を取得するために、その原稿をこの画面上で作成できます。その手続きは次の4. で 行ってください。
  - 2) もし、"Host"または "Day Host Only"文字のみで、"Traveller"が見つからなければ、支部 長に LOI を取得したい旨をメールで願い出て下さい。(支部長との連絡(面接を含む)であ なたがトラベラーとして認められたら、SOL 管理者から「Servas Role」に"Traveller"がリ ストアップした旨のメールがあなたに送られます)。

### 4. LOI の原稿編集

以下の図は、LOI 編集後のイメージです。

| Comparison of the second second seco                                                                                                    |                                                                                                    | 注意:以下の事項は、原稿編集時は空白でが、                                                                           |
|----------------------------------------------------------------------------------------------------|----------------------------------------------------------------------------------------------------|-------------------------------------------------------------------------------------------------|
| <ul> <li>     Support Support Suppor</li></ul>                                                                                                    |                                                                                                    | LOIの発行時に記入されます。                                                                                 |
| Territy targets find and the presentation (notion)<br>Ferrity targets find and targets (the present (the present (the pres                                                                                                    | Image: State of the state of the s                                | <ul> <li>Stamp (スタンプ)の番号が発行時に張り付け<br/>られます。</li> <li>Valid until (有効期限): 有効期限 (旅行開始)</li> </ul> |
| terest functional formation formation<br>See GMM (See (MM) (Formate<br>Coccuration formation formation)<br>See GMM (See (MM) (Formate<br>Coccuration formation)<br>Execuration formation formation formation<br>Execuration formation formation<br>Execuration formation<br>Execuration<br>Execuration<br>Execuration<br>Execution<br>Execution formation<br>Execution<br>Executo | perme anemaschang parts de presentation page                                                                                                    |                                                                                                 |
| Becognition (inclusione) inclusioned in features databases       Stamp I ssound In: 発行国名が発行時に張り付         Provide and the second databases of the second and second and second databases of the second databases of the second data                                                                                                    | Sex (FiM) (Seve) (Edu ) Ferrale Age (Spe) (educt) (65                                                                                                    | 日から1年後)が発行時に張り付けられます。                                                                           |
| Permanent address cancer devices for the cancer in the cancer of the cancer of the c                                                                                                    | Occupation (protestari) (scapacity) : Natived Student Services Manager                                                                                                    | Stamp Issued In: 発行国名が発行時に張り付                                                                   |
| Here attributed in the state of the state in the state is a state of the state of the state of                                                                                                    | Permanent address (adresse doescholdhecoliko)                                                                                                    |                                                                                                 |
| Geter Servers members traveling eith yes (aster Server vegeest avec seel (into Server members vegeest card) : No.<br>Children traveling eith yes (aster Server vegeest avec seel (into Server members vegeest card) : No.<br>Children traveling eith yes (aster Server vegeest avec seel (into Server members vegeest card) : No.<br>Children traveling eith yes (aster Server vegeest avec seel) (into Server members vegeest card) : No.<br>Children traveling eith yes (aster Server vegeest avec seel) (into Server vegeest because (card) : No.<br>Children traveling eith yes (aster Server vegeest avec seel) (into Server vegeest because (card) : No.<br>Children traveling eith yes (aster Server vegeest avec seel) (into Server vegeest because (card) : No.<br>Children traveling eith yes (server vegeest avec seel) (into Server vegeest because (card) : No.<br>Children traveling eith yes (server vegeest avec server vegeest because (card) : No.<br>Children traveling eith yes (server vegeest avec server vegeest because (card) : No.<br>Children traveling eith yes (server vegeest avec server vegeest because (card) : No.<br>Children traveling eith yes (server vegeest avec server vegeest avec vegeest avec server vegeest avec server vegeest avec server vegeest avec server vegeest avec server vegeest avec vegeest avec server vegeest avec vegeest avec v                                                                                                    | Phone /wt/: +1 204-727-4794 Cellphone /wt/ xx/w: +1 cell 204-720-7892 Email : judy barter@gmail.com                                                                                                    | けられます。                                                                                          |
| Children traveling with you (offers means replyant lock rought) the terms of adjusted certified:<br>Theregoing control (hand), phane, sensill are not diagraps privately (rem, NM, small)encaus de ensemption (cartier, net ensil):<br>Marging and phane (here a control (hand), in the small (here and is a control (hand), in the German (fuere)<br>Here and is a control (hand) in the control (hand) is a control (hand), in the German (fuere)<br>Here and is a control (hand) in the control (hand) is a control (hand), in the German (fuere)<br>Here and is a control (hand) is a control (hand) is a control (hand) is a control (hand) is a control (hand) in the control (hand) is a control (hand) is a control (hand) is a control (hand) in the control (hand) is a control (hand) is a control (hand) is a control (hand) is a control (hand) in the control (hand) is a control (hand) is a control (hand) is                                                                                                    | Other Serves members travelling with you (summ Server vegages): ever start (other Server members vegages): 40%                                                                                                    | Member number (今員番号) ・これけ SOL に                                                                 |
| Tenerging cantact panna, panna, menulg are out jurgence prevent (renn, NM, menul[beccass de envegencial cantacture (starten, net envel]):<br>Marging as problem (long are partied) (doute talkacks): Tright (famil), perman (lastif), quench (back), Lia German (famir)):<br>Hanging as problem (long are partied) (doute talkacks): Tright (famil), perman (lastif), quench (back), Lia German (famir)):<br>Hanging as problem (long are partied) (doute talkacks): Tright (famil), perman (lastif), quench (back), Lia German (famir)):<br>Hanging as problem (long are partied): a class in studies tarking as a family include and history (family):<br>Hanging as problem (long are partied): a class in studies tarking as a family include and history (family):<br>Hanging as problem (long are partied): a class in studies tarking and the cance of langehouse (long are partied):<br>Hanging as problem (long are partied): a class in studies tarking and the cance of langehouse (long are partied):<br>Hanging as problem (long are partied): a class in studies tarking and the cance of langehouse (long are partied):<br>Hanging as a family include and the class of langehouse (long are partied):<br>Hanging as a family include and and and and and and and and and and                                                                                                    | Children bravelling with you (enterts minutes regraphent avec, vous)(hips minutes de adual visjande contiger :                                                                                                    |                                                                                                 |
| Languages spakes [longues paried] jókous käkkös; Trojik (flastil), perman (lastil), spanih (jastil), Las German (lusti)<br>Percende lastigname [universe vacua [university and a science in standard science]]<br>Have base in standard cares in standard science in the standard and pariet in the science of angebases. Instante in the space in the science in the science in                                                                                                    | Emergency contact (name, phone, email) an cw disignice priveria (nom, bile, email)en case de envegencia contector (content avel): :<br>Without Bartet withortelignits not. 1-204-261-8495                                                                                                    | 登録した時点で自動的に割り振られた ID 番                                                                          |
| Permanal landsground (information provides) and (information provides) and Community (index and information provides) and Community (index and and information provides) and Community (index and and information provides) and Community (index and and information provides) and Community (index and and information and Community (index and and information and Community (index and and information)). The community of the community of the community (index and and information) and Community (index and and information) and Community (index and                                                                                                    | Languages spoken (langues pariées) phonus habiados) : English (Nuetti, perman (basic), spanish (basic), low German (Fueric)                                                                                                    | - モイオ                                                                                           |
| Lail leage all note information confidential, to be used only approx.ed will not alk to a low approx.ed bit and to alk to a provide all not alk to a low approx.ed bit and to alk to a provide all not alk to alk to al                                                                                                    | Personal background (privations used (personal) personal personal<br>those bases related to 10 years from a care in student services of a Community Dallage. Since thes, I have been acres in subset of<br>normarity opphatismon, make jumbled with international development activities. These stacked the private personal makes and<br>have a stacked in the personal personal personal activities in the stars of disapprised. Longing we may appreciately,<br>indexing service from an exciting stars the personal of the personal personal pers | 認定者の氏名;メールアドレス                                                                                  |
| ter ui gu i ferret. Vaas pouvez également en verifer i a valation er fait ui er le fadhéret sur www.serves.org. le narrêre di Testaer<br>Internetiende by facende por fait i van e profi de fadhéret sur www.serves.org. le narrêre di Testaer<br>Approved by facende por fait i sub fadhéret de ension / 19 Opc 2017 fait i sub facende por fait fan de ension / 19 Opc 2017 fait i sub facende por fait fan de ension / 19 Opc 2017 fait i sub facende por fait fan de ension / 19 Opc 2017 fait i sub facende por fait fan de ension / 19 Opc 2017 fait i sub facende por fait fan de ension / 19 Opc 2017 fait fan de ension / 19 Opc 2017 fan de ension / 19 Opc 2017 fan de ension / 19 Opc 2017 fan                                                                                                    | LAR is see all nost information confidential, to be used only by me, and will not ask to be used without a valid UCI are exercises a manager<br>in calcidence orthographic addox personale de las arthographic exclusions are strate vir a proporte hapitabilitation as a calcidence in the provided hapitability are used in control of ADU<br>addo. Contournent inter valida graphics in threfore international and internations and the time of exclusion and in our and the internation and the internation and the addo and the internation and the internation and   | 発行日                                                                                             |
| Approved by (approved part) issue Date (dotte to enclos) (19 Occ 2017<br>Email (encl) : Travel Start Date (fecha e supp) :                                                                                                    | ce ul qu'i l'émet. Vous pouvez également en vérif er la vy látater él ant voir le profil de l'adhérent sur www.serves.org. le numéro du Troba<br>Informational doit y figurer)                                                                                                    | 旅行開始日                                                                                           |
|                                                                                                    | Approved by (approved by (approved by (approved by (approved by (approved by (approved by (approved point)))) Email (approved by (approved point)) Email (approved by (approved point))                                                                                                    |                                                                                                 |
|                                                                                                    |                                                                                                    |                                                                                                 |

以下の手続きで原稿編集してください。

#### 1) SOL にあるデータが LOI に自動的に記載される基本情報

LOI に自動的に書き込まれる基本情報は、「My Profile」の中の"Age, Gender, Occupation, Email, Phone, Mobile, Current Address"です。 Edit-Basic Information でこれらのデ ータを必ずチェックして下さい。特に、現住所 Current Address は個人情報であるとして 入力していない会員が多いですが、記入後、確実に Save your Basic Information をク リックして下さい。

注:これらの情報の中でも、現住所 Current Address は受け入れホスト側には必要な情報 ですので必ず入力して下さい。個人情報として全会員や友人に知られたくないときは、

「Visibility setting」を"Only me"とすれば通常の検索では開示されませんが、LOI には記載されます。

2) 顔写真を掲載

#### 顔写真が掲載されてない場合には、次の方法でアップロード

(1) 先ず、掲載したい写真をログインしているコンピュータ上にある自分の顔写真(本人と分かる程度大きさが必要;大きい容量の場合は読み取るのに時間がかかるので約600kb以下が望ましい)を準備します。

- (2) 黄色の「My Profile」の四角の左下の「Upload」をクリックし、掲載したい写真のフ ァイルを選んでクリックすると即座にアップロードされます。別の写真を掲載したい ときは同じ方法で行うと上書きされます。
- 3) LOI の編集
  - 「My Profile」の黄色い画面の下の「Letter of Introduction」で編集

注:「Letter of Introduction」が見つからない場合は、上記の項目3. を確認下さい。

- (1) Edit- Letter of Introduction をリックし、「Personal Background (個人的背景)の空白に、自分をホストしてくれる人々に知っておいて欲しい事、例えば職業、関心事、サーバス旅行を選んだ理由などを書き入れて下さい。それらを書く際に、自分がお世話になるホストの皆さんがあなたを迎えてどのような気持ちを感じられるだろうか、ということに考えを巡らせて下さい。
- (2) 「**Emergency contact**(緊急連絡先)」に、あなたに同行しない友人や家族または親類の電話番号を入力して下さい。電話番号は先頭のゼロの代わりに "+81"(国際電話の日本の番号)を付けて下さい。
- (3)「Children travelling with you(同行する子供)」に18才未満の子供を同行する場合 に氏名、年令などを記入して下さい。
- (4)「Other Servas travelling with you(同行するサーバス会員)」に一緒に行くサーバス 会員がいたら、その人達の名前を列記して下さい。名字(姓)を先に書いて下さい。 しばらくすると画面に SOL に登録している会員のいくつかの選択肢が現れますので、 正しいものを選んで下さい。

注:自分が載せたいと思う人名は既に SOL に登録されていなければなりません。

- (5) 編集が終わったら必ず Save your LOI のバーをクリックして保存して下さい。
- 4) 編集した LOI のダウンロード
  - (1) Download your Letter バー (スクリーン下部)をクリックします。すると今お使いのパ ソコンまたは携帯画面上でそのpdfファイルを表示できます(上記の図とおり)。更に、 ダウンロードしてそのpdfファイルを保存することができます。内容を確認し、修正が 必要ならば、上記の(3)の1)で編集して下さい。
     注:この段階でのLOIの内容では、右上の"Stamp, Valid Until, Stamp Issued In"及び下 部の"Approved by, Email, Issue Date, Travel Start Date"などは空白です。
  - (2) 支部長へその pdf ファイルを電子メールで添付し、旅行開始の予定日をメールに述べ、 LOI 発行を願い出て下さい。支部長が LOI として適切であるか確認します。
  - (3) 支部長から適切であると連絡を受けたら、送られた「LOI発行申請書(サーバストラ ベラーの留意点つき」に確認日付と氏名を記入して返送し、合わせて 支部の会計係へ 認定料(3,000円)を納入してその旨を支部長へ連絡して下さい。
  - (4) その後、SOL管理者からLOIの認定発行版が完成できた旨の連絡を受けるでしょう。
  - (5) 上記の(1)の処理で完成版のLOIを手に入れることができます。上記の(1)における空白部分はすべて満たされていることを確かめて下さい。 ダウンロードし、Host 探しの際にLOIのpdfファイルを添付し、また、実際にHostを訪問した際に印刷したLOIを提示して下さい。 また、この完成版のpdfファイルを支部長と管理者へ旅行出発前に送信してください。

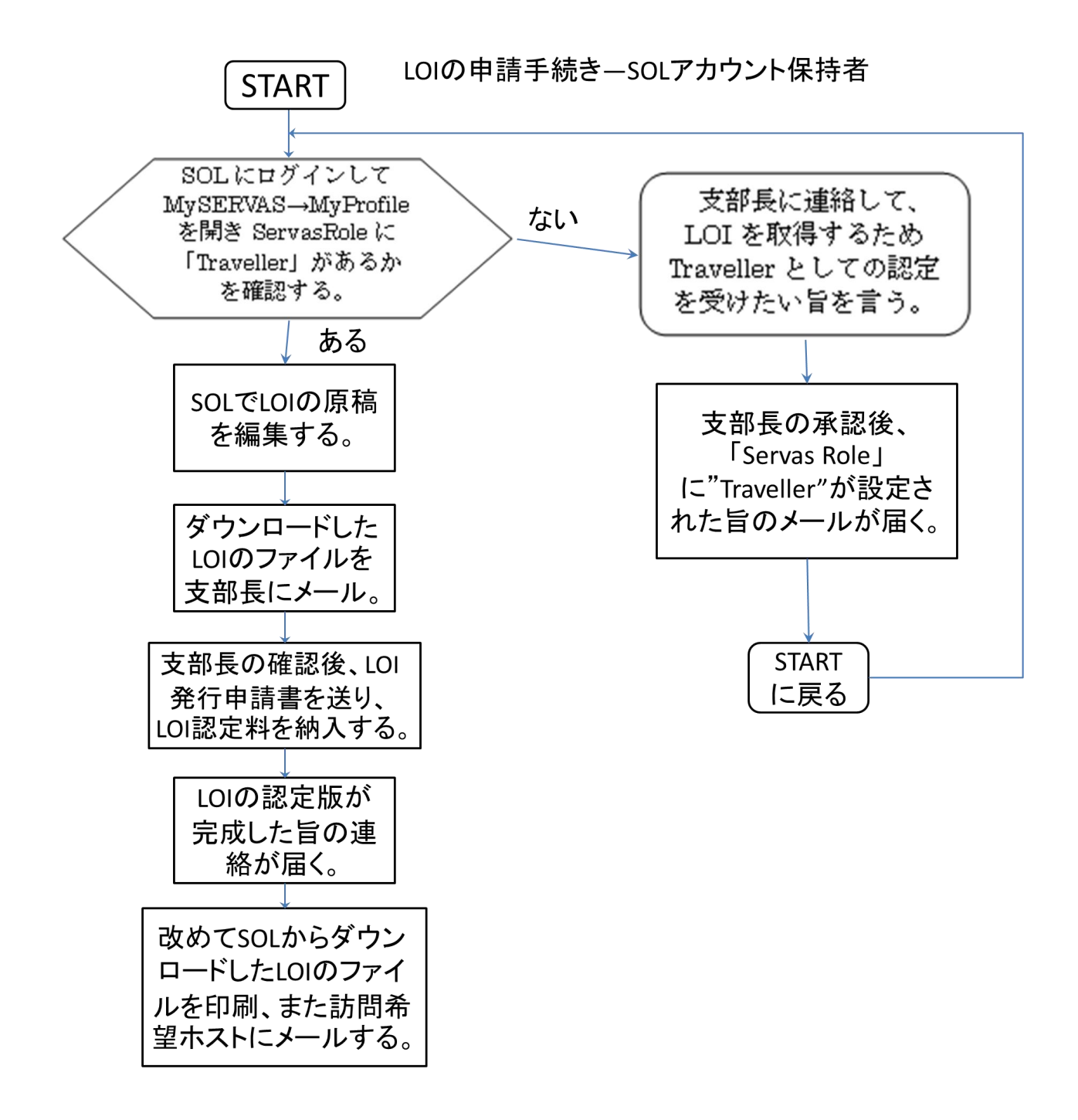

## II. LOIの取得手順(家族会員用)

実婚のパートナーも含まれる。

ここでは、SOL にアカウント(登録している)を持っているホスト会員の家族会員(註)が、 LOI を取得する手順について説明します。

- 註: 家族会員についてのサーバス会則・内規
   会則 第7条4項
   ホスト会員の家族は、その申し出により家族会員になることができる。
   内規「第18条
   ホスト会員と同居している配偶者および子どもは家族会員になることができる。配偶者には事
- ホスト会員は、旅行したい家族(配偶者または子ども)を支部長へ申請して下さい。
   支部長への申請項目:a.ホスト会員の氏名;b.家族会員の氏名;c. 続柄;d. 生年;
   e. 電子メールアドレス;f. 電話番号
- 支部長から家族会員の確認及びトラベラーとしての認定を受けます。その後、家族会員は、ト ラベラー会員(1年有効の家族トラベラー会員(仮称))として SOL にアカウントを作ること ができるので、日本サーバス Webページ

(<u>https://www.servas-japan.org/contents/kaiinninaro.html</u>)より会員票(家族会員用)(Word ファイル)をダウンロードし、必要事項を入力完成し、支部長へ会員票を添付ファイルとして 送信下さい。会員票は支部長が確認後、SOL 管理者へ送られ、SOL にアカウントが作られま す。

- 3. SOL 管理者から、アカウントが作られた旨のメールが届くでしょう。
  - (1) SOL の利用のためのパスワード設定を『SOL 利用の手引き』
     (<u>https://www.servas-japan.org/contents/SOL/SOL.html</u>のページ)に従って行って下 さい。
  - (2) LOI 取得の準備ができました。この後の手続きについては、1ページの『LOI の取得手 順(アカウントを持っている会員用)』をご利用下さい。

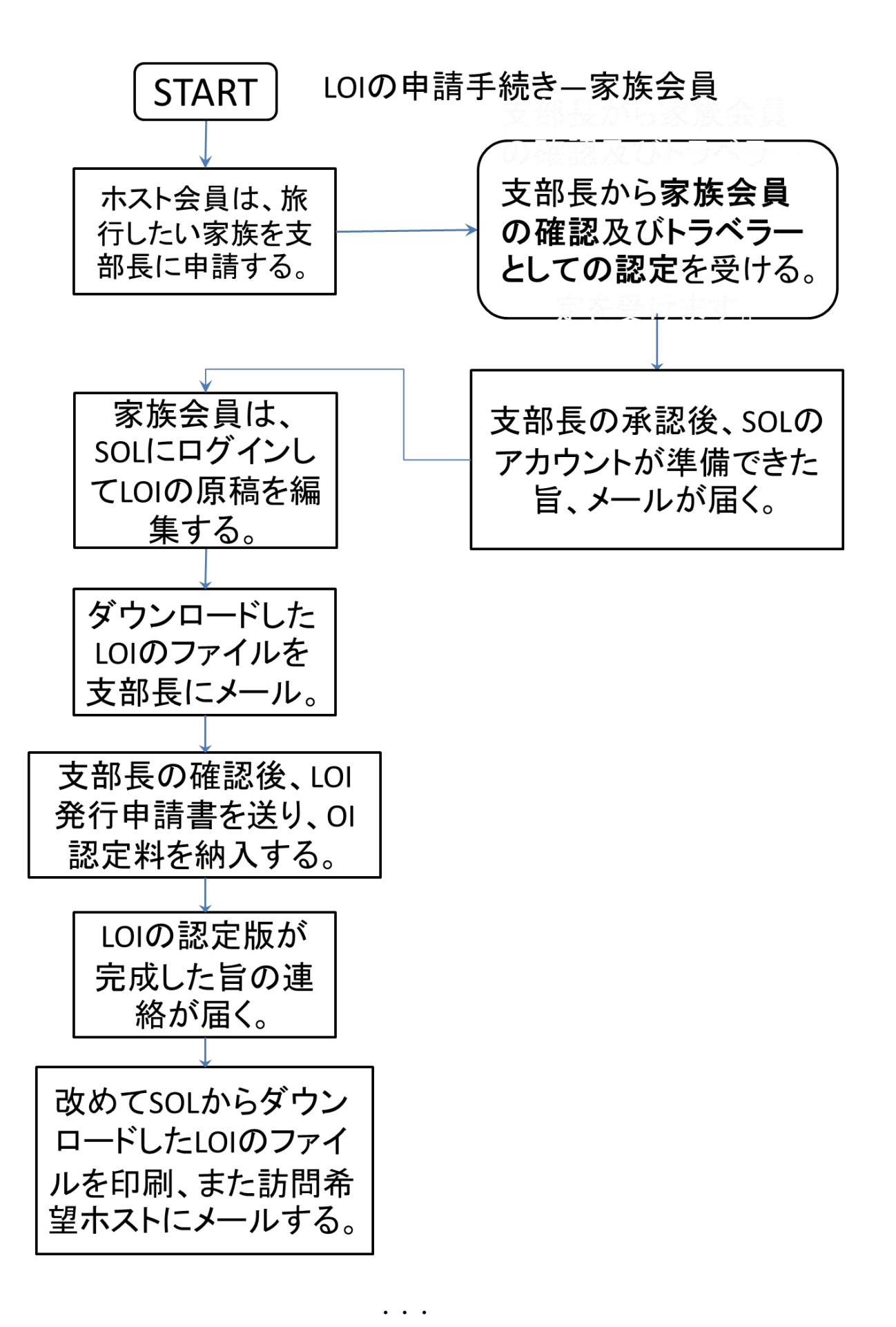